## Register and View Your Paystub on EPay Web Address: www.intranet.lcps

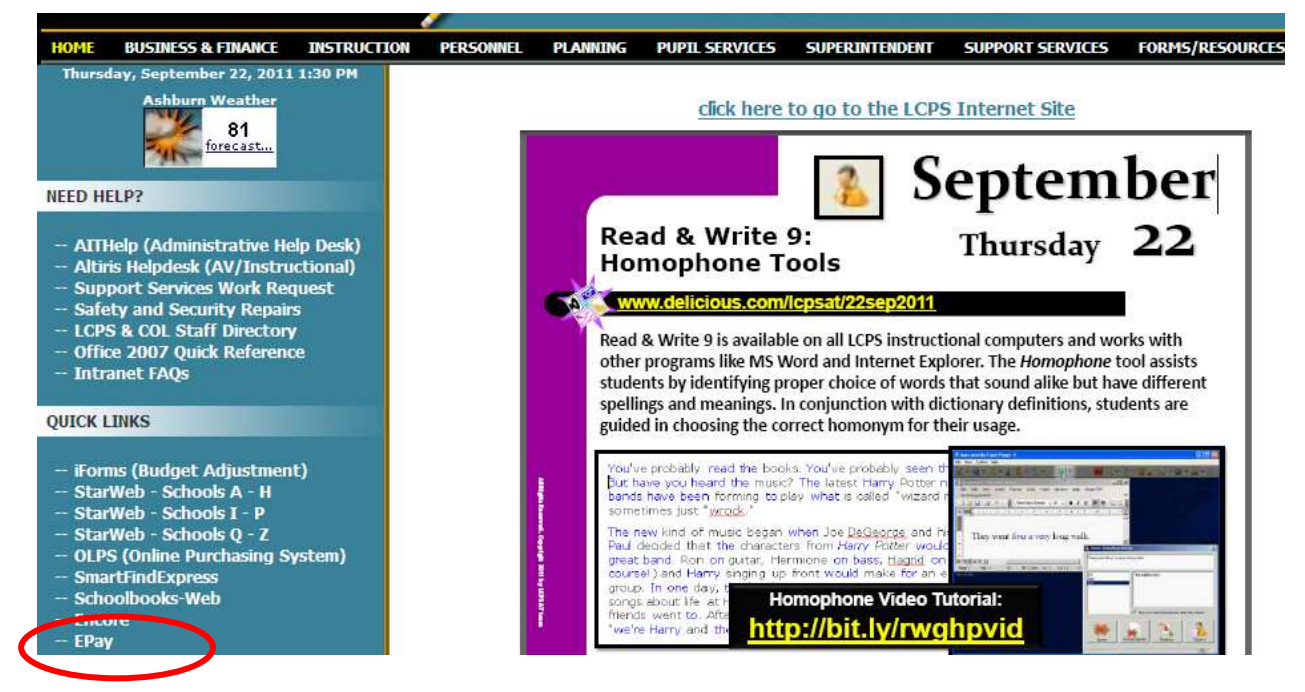

```
Diagram A
```

 $\rightarrow$  From the LCPS Intranet home page click on E-Pay.

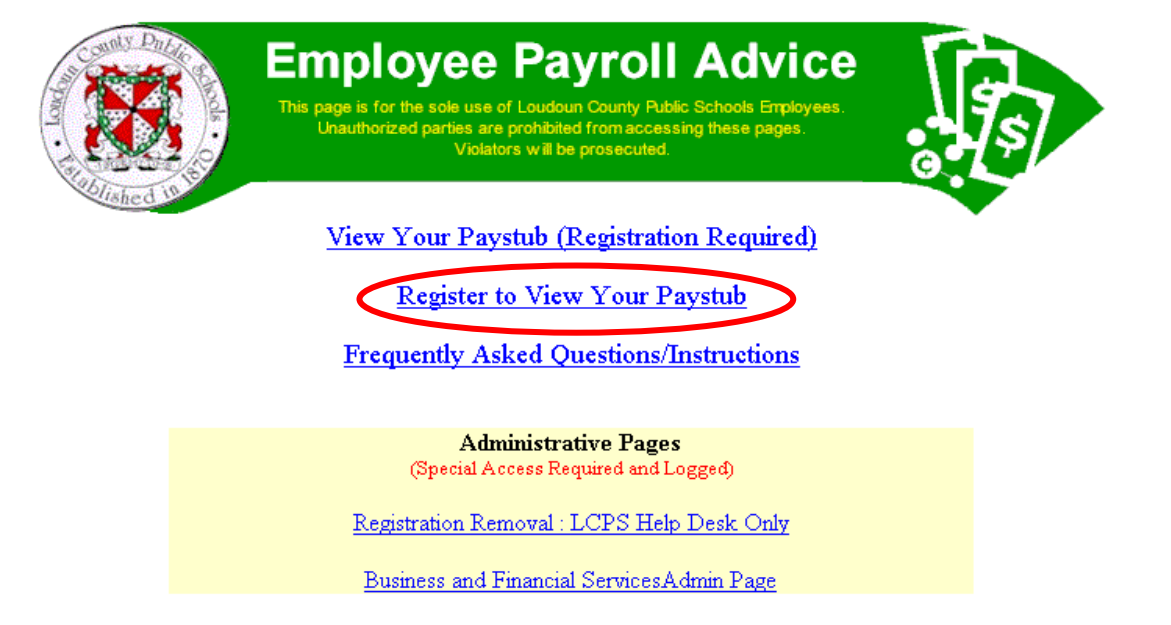

Diagram B

→ If this is the first time you are using the system, you **MUST** register. From the EPay page click on "<u>Register to View Your Paystub</u>".

 $\rightarrow$  If you have already registered, then click on "<u>View Your Paystub (Registration</u> <u>Required</u>" and skip to page 3.

| Constant P                                                                                      | Unauthorized pa                                                                                                    | Violators will be pros                                                                                                    | n accessing these pay<br>ecuted.                                                                                                    | 6                                                                                                    |                                                                                                   |
|-------------------------------------------------------------------------------------------------|----------------------------------------------------------------------------------------------------|----------------------------------------------------------------------------------------------------|----------------------------------------------------------------------------------------------------|----------------------------------------------------------------------------------------------------|---------------------------------------------------------------------------------------------------|
| Registration                                                                                    |                                                                                                    |                                                                                                    |                                                                                                    |                                                                                                    | _                                                                                                 |
| Employee Las                                                                                    | t Name: (See Note Below)                                                                                                    |                                                                                                    |                                                                                                    |                                                                                                    |                                                                                                   |
| Social Securit                                                                                  | / #: (Include <sup>-</sup> ' dashes)                                                                                                    |                                                                                                    |                                                                                                    |                                                                                                    |                                                                                                   |
| Employee Hor                                                                                    | ne Zip Code:                                                                                                    |                                                                                                    |                                                                                                    |                                                                                                    |                                                                                                   |
| Password: (Se                                                                                   | e Note Below)                                                                                                    |                                                                                                    |                                                                                                    |                                                                                                    |                                                                                                   |
| Repeat Passw                                                                                    | ord for Verification:                                                                                                    |                                                                                                    |                                                                                                    |                                                                                                    |                                                                                                   |
| Lo<br>your data :<br>their informat<br>of access to you<br>to access yo<br>would like<br>at (57 | sudoun County Public Scl<br>s kept private and secure<br>on was not available to vi<br>paystub via the Internet.<br>our paystub from the Loud<br>the convenience of viewi<br>1) 252-1333 during regu<br>You wa | hools has taken all<br>. We recognize, h<br>iew over the interr<br>Please note that s<br>doun County Publ<br>ng your paystub fi<br>lar business hours<br>ill then be required | necessary precau<br>owever, that many<br>et. By checking th<br>electing this optio<br>c Schools Intrane<br>om the Internet, y<br>and ask them to c<br>to register again. | tions to ensure to<br>people would f<br>ie box below, you<br>n means that you<br>t. If you decide l<br>ou must call the<br>lelete your regist | hat<br>èel better if<br>ou can opt-out<br>will only be a<br>ater that you<br>Help Desk<br>ration. |
|                                                                                                 |                                                                                                    |                                                                                                    |                                                                                                    |                                                                                                    |                                                                                                   |
|                                                                                                 | □ I elect to opt-                                                                                                    | out of access to n                                                                                                    | y paystub via the                                                                                                    | Internet.                                                                                                    |                                                                                                   |

 $\rightarrow$  Complete the information requested on the registration page.

 $\rightarrow$  The information in the first (3) fields **MUST** match the information in the payroll system. Contact the Payroll Office if not sure 571-252-1260.

 $\rightarrow$  See the "<u>Note</u>" section at the bottom of this screen regarding setting up your EPay password.

Some examples of acceptable passwords are: ABC@2006 TBONE\*84 GOLFPAR@2 REDMUM#3 TOPDOG\*1

 $\rightarrow$  Employees may access the information from their school or home. Employees who will never view their paystub from home can opt-out of access to your paystub over the internet by clicking inside the checkbox to opt-out of this access.

 $\rightarrow$  Click on the Register button when you have completed this page.

| Contily Difference<br>The state of the state of the state o | Employee Payroll Advice<br>This page is for the sole use of Loudoun County Public Schools Employees.<br>Unauthorized parties are prohibited from accessing these pages.<br>Violators will be prosecuted. |  |
|----------------------------------------------------------------------------------------------------|----------------------------------------------------------------------------------------------------|--|
|                                                                                                    | Login                                                                                                    |  |
|                                                                                                    | Social Security #:<br>(use dashes \-')<br>Password:<br>(case sensitive)                                                                                                    |  |
|                                                                                                    | Forgot password? Use the button below                                                                                                    |  |
|                                                                                                    | Forgot Password                                                                                                    |  |

Diagram D

- $\rightarrow$  Once you've successfully registered, you will be directed to the login screen.
- $\rightarrow$  Complete the login screen with your social security number and your EPay password.
- $\rightarrow$  Click on the login button.

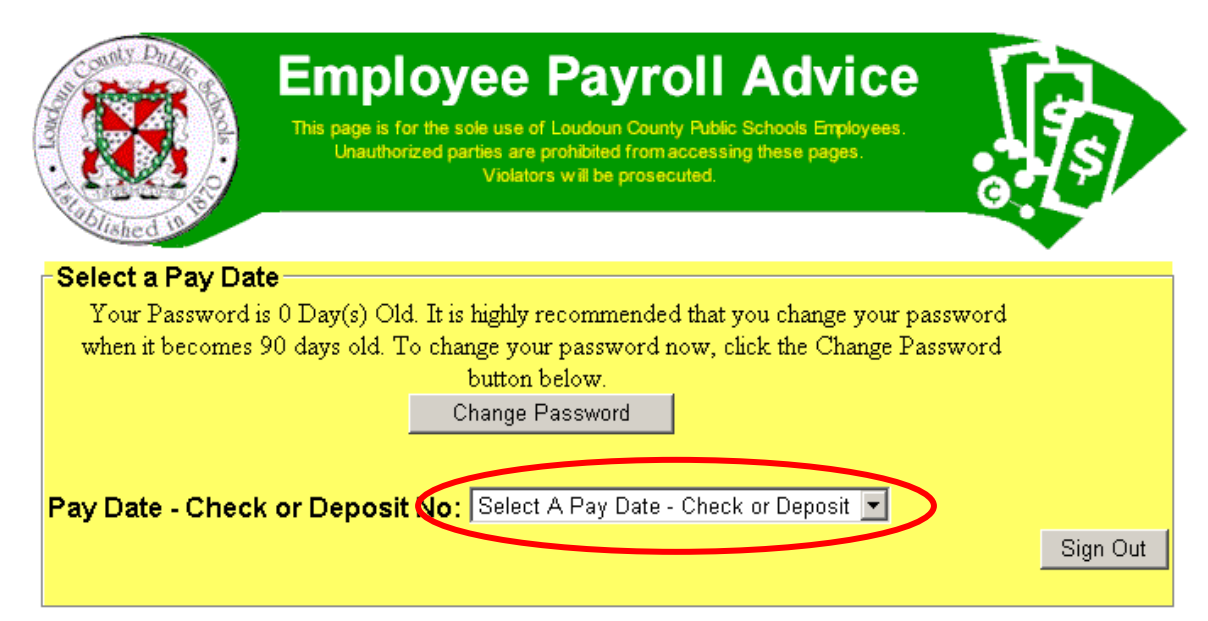

Diagram E

- $\rightarrow$  Click on the drop down arrow and select the pay date you want to view.
- $\rightarrow$  Scroll to the bottom of the screen to view your paystub.

| -Loudoun Co                     | unty Public S                                      | chools                                                   |                                                 |                              |            |           |  |
|---------------------------------|----------------------------------------------------|----------------------------------------------------------|-------------------------------------------------|------------------------------|------------|-----------|--|
| Employee Name:                  |                                                    |                                                          |                                                 | Check No.: 1501              |            |           |  |
|                                 |                                                    |                                                          |                                                 | Pay Date:                    | 05/31/2006 |           |  |
| Pay Period End Date: U5/31/2006 |                                                    |                                                          | Location:                                       |                              |            |           |  |
|                                 |                                                    |                                                          |                                                 | Rate/Salary:                 | 1918.50    |           |  |
| Hours and Ea                    | arnings                                            |                                                          |                                                 | Deductions                   |            |           |  |
| Description                     | Current                                            | Current                                                  | YTD                                             | Description                  | Current    | YTD       |  |
| Description                     | Hours                                              | Earnings                                                 | Earnings                                        | FICA-OASDI                   | 117.71     | 1,177.13  |  |
| REGULAR PAY                     | 57.46                                              | 1,918.50                                                 | 19,185.00                                       | FEDERAL S-00                 | 308.44     | 3,084.40  |  |
| TOTAL PAY                       | 57.46                                              | 1,918.50                                                 | 19,185.00                                       | FICA-HI                      | 27.53      | 275.30    |  |
|                                 |                                                    |                                                          |                                                 | COUNTY MDMONT                | 144.31     | 1,443.10  |  |
| Other Taxabl                    | e Fringes                                          |                                                          |                                                 | POS PRE TAX                  | 21.66      | 216.60    |  |
| Description                     | Current                                            | Current                                                  | YTD                                             | LOUDOUN ED ASSO              | 22.00      | 220.00    |  |
| Description                     | Hours                                              | Earnings                                                 | Earnings                                        | NET PAY                      | 1,276.85   | 12,768.47 |  |
|                                 |                                                    |                                                          |                                                 | Leave Accrual                |            |           |  |
|                                 |                                                    |                                                          |                                                 | Description                  |            | Balance   |  |
|                                 |                                                    |                                                          |                                                 | Annual Leave                 |            | 14.00     |  |
|                                 |                                                    |                                                          |                                                 | Sick Leave                   |            | 51.25     |  |
|                                 |                                                    |                                                          |                                                 | Personal Leave               |            |           |  |
| Any Errors Sh                   | Employee Stater<br>ould Be Brought<br>(571) 252-12 | nent of Earning:<br>Promptly to the<br>260 Payroll Divis | s and Deducti<br>Attention of<br>sion Main Line | ons:<br>the Payroll Division |            |           |  |

| Party Duble of the second second seco | Employee Payroll Advice<br>This page is for the sole use of Loudoun County Public Schools Employees.<br>Unauthorized parties are prohibited from accessing these pages.<br>Violators will be prosecuted. | • |
|----------------------------------------------------------------------------------------------------|----------------------------------------------------------------------------------------------------|---|
| -Select a Pay Dat                                                                                                    | e                                                                                                    |   |
| Your Password is<br>when it becomes 9                                                                                                    | s 0 Day(s) Old. It is highly recommended that you change your password<br>90 days old. To change your password now, click the Change Password<br>button below.                                           |   |
|                                                                                                    | Change Password                                                                                                    |   |
| Pay Date - Check                                                                                                    | or Deposit No: Select A Pay Date - Check or Deposit 💌                                                                                                    |   |
|                                                                                                    |                                                                                                    | ノ |

Diagram G

 $\rightarrow$  Be sure to click on the "Sign Out" button when you've finished.

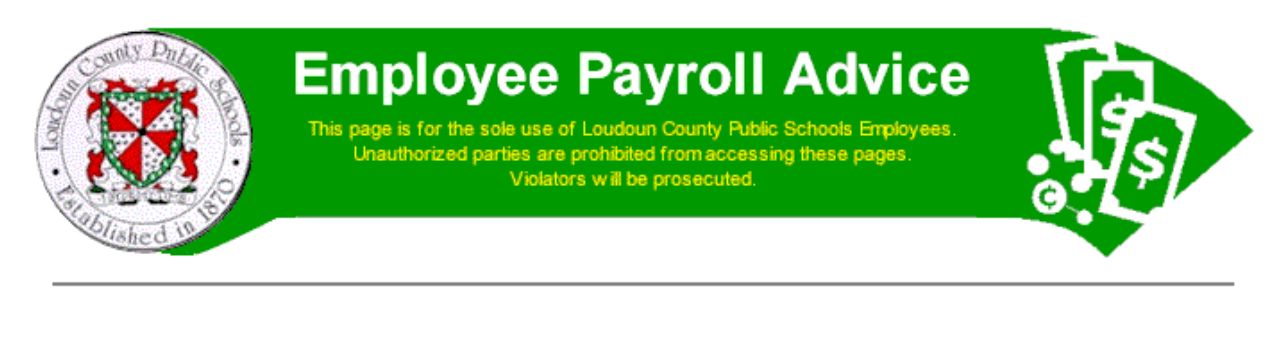

-Loudoun County Public Schools - Exit Page

You have signed out of your payroll page.

\*PLEASE CLOSE THIS WINDOW TO ENSURE THAT ALL TRACES OF YOUR INFORMATION ARE REMOVED\*

Diagram H

You've successfully signed out of EPay!

## TO VIEW PAY STUBS FROM HOME VISIT THE LCPS WEBSITE: <u>www.lcps.org/</u>

1. Under **Our District** Select "Employee Resources"

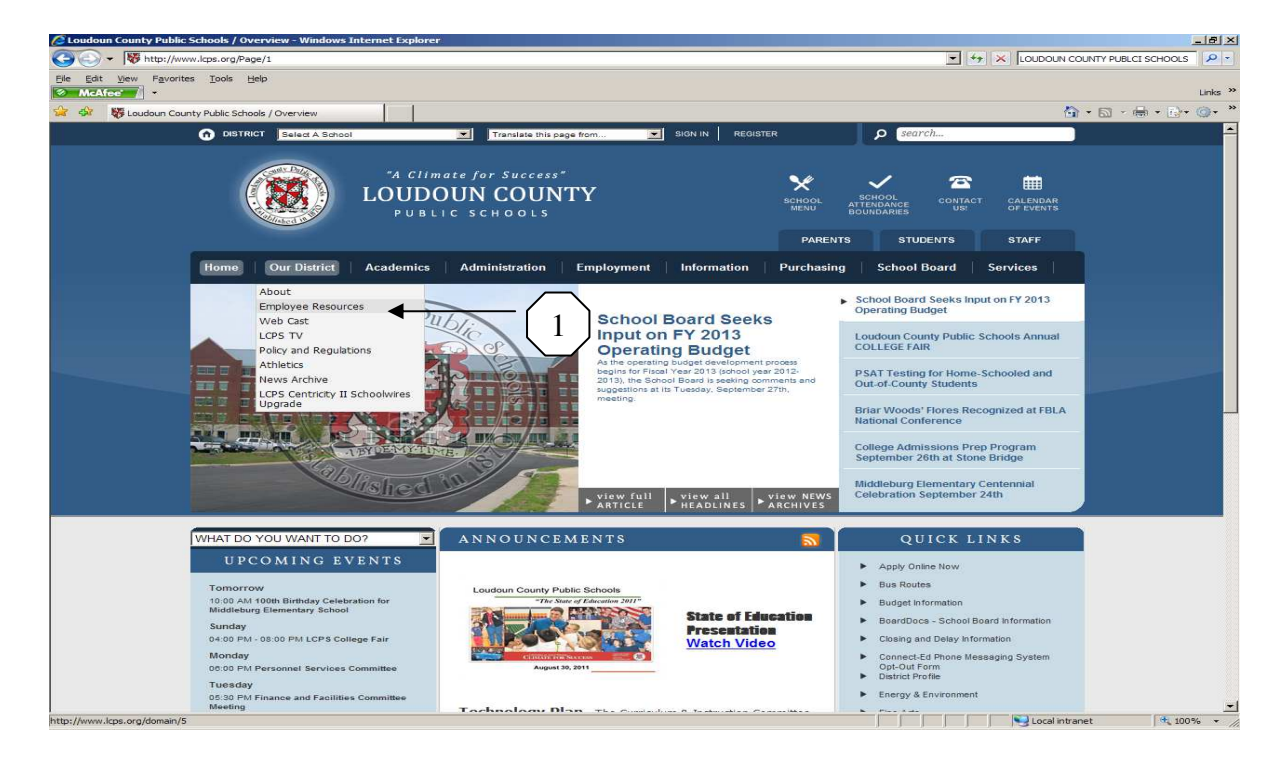

## 2. Select "E-Pay"

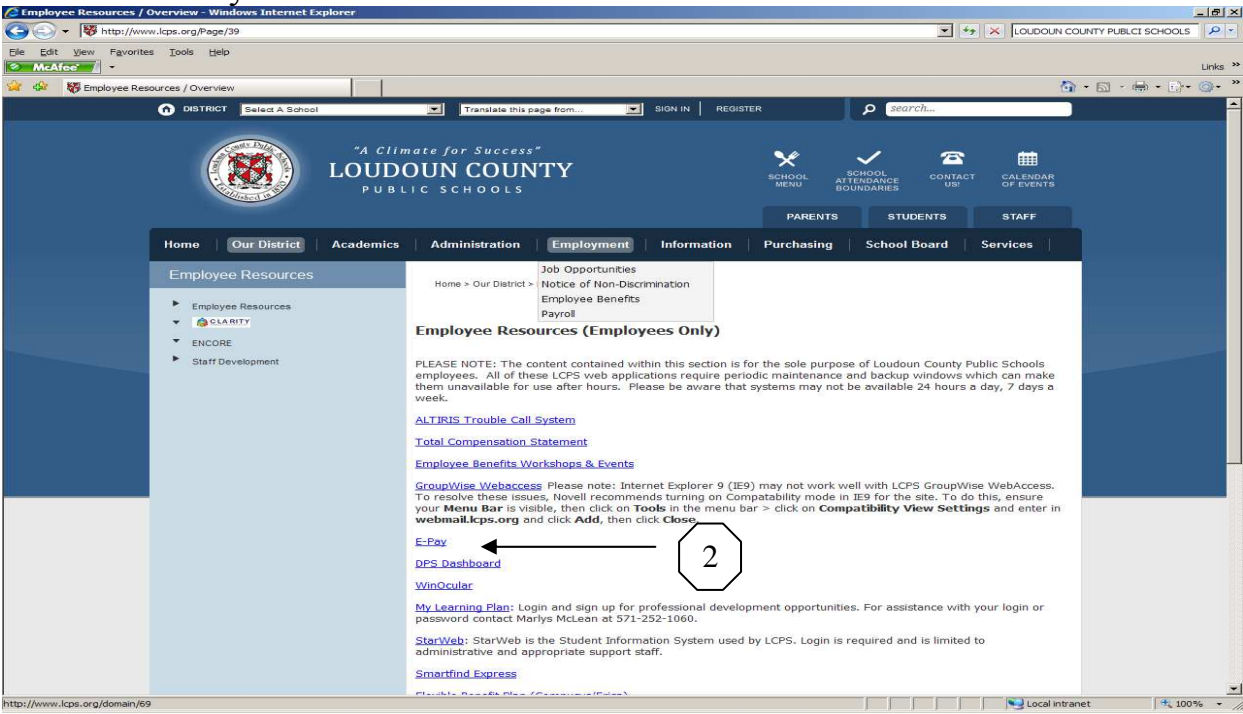

## 3. Click "Sign On"

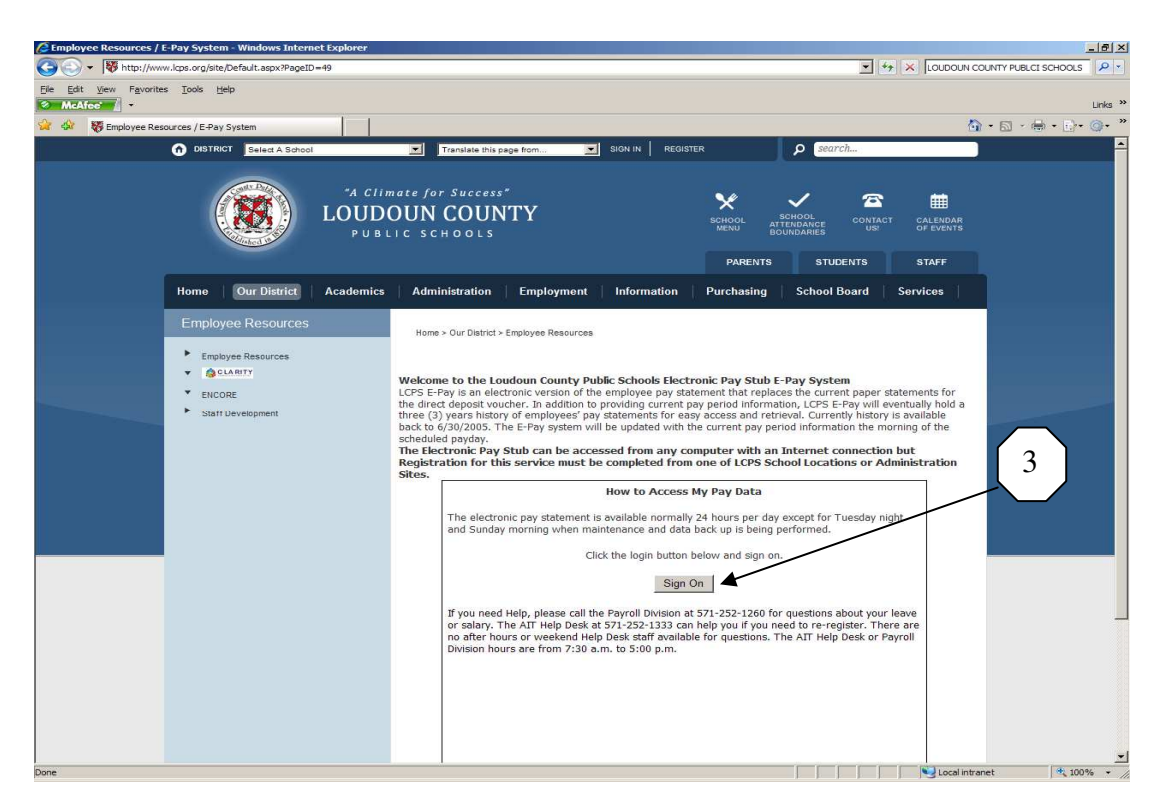

You will then login with your social security number (include dashes) and password (case sensitive). Remember to log out when you are done.